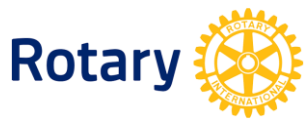

# เว็บไซต์ www.rotary.org โฉมใหม่

## คำแนะนำในการลงทะเบียน (REGISTER) และ SIGN IN

## <u>ก่อนที่จะเข้าเว็บ</u>

## ฉันควรใช้ browser ใด?

ใช้ browser รุ่นใหม่ เช่น Chrome, Firefox, Safari, Internet Explorer (IE) 9 หรือ 10 เพื่อเข้าเว็บไซต์และ ลงทะเบียน (register) เราแนะนำเป็นอย่างยิ่งให้ท่านอัพเกรด browser ที่มีอยู่หรือติดตั้ง browser ใหม่ที่มีอยู่ จะไม่สามารถใช้เว็บไซต์ใหม่นี้โดยการเปิดจาก Internet Explorer 8 หรือ browser รุ่นเก่ากว่านี้ได้ ทำไมล่ะ? เราได้ลงทุนที่จะใช้ประโยชน์ให้ได้มากที่สุดกับการใช้กับโทรศัพท์มือถือและแทบเบล็ต (tablet) แทนการใช้กับ IE8 ที่กำลังค่อย ๆ เลิกไป หากท่านใช้ Window XP ก็จะไม่สามารถ upgrade ได้สูงกว่า IE8 ในกรณีนี้ เรา แนะนำให้ท่านดาวน์โหลด Chrome หรือ Firefox ซึ่งดาวน์โหลดได้ฟรี

#### "Compatibility view" คืออะไร?

Compatibility view คือ การกำหนดค่า (setting) สำหรับ IE หากท่านใช้ IE9 หรือ 10 และได้รับคำเตือน 'compatibility view' บนเว็บไซต์ของเรา ท่านต้องเปลี่ยนการกำหนดค่า global compatibility view ดังนี้ จาก IE ไปที่ Tools → Compatibility View Settings และลบ (remove) Rotary.org ออกและลบเครื่องหมาย ✓ จาก "Display all websites in Compatibility View"

#### <u>การลงทะเบียนเข้าเว็บไซต์</u>

#### ใครบ้างที่ควรลงทะเบียน?

ทุกคนต้องลงทะเบียนเว็บไซต์ใหม่ Rotary.org ผู้ที่เคยใช้ Member Access อยู่แล้ว สามารถลงทะเบียนซ้ำใหม่ โดยใช้ user ID เดิม เพราะเหตุใด? เราได้ปรับปรุงระบบความปลอดภัยและความยืดหยุ่นในบทบาทหน้าที่ ต่างๆ บนเว็บไซต์ใหม่ แต่นั่นทำให้ทุกคนต้องสร้างบัญชีใหม่ (create account) หรือลงทะเบียนใหม่อีกครั้งหนึ่ง (re-register)

### ฉันจะลงทะเบียนได้อย่างไร?

1. เปิด browser รุ่นใหม่ขึ้นมา

คำแนะนำ: เราแนะนำ Chrome, Firefox, Safari, Internet Explorer 9 หรือ 10 browser เก่าเช่น IE8 จะ ใช้งานกับเว็บใหม่ไม่ได้

- 2. เข้าเว็บไซต์ไปที่ My Rotary ที่ http://www.rotary.org/myrotary และคลิ้กลิ้งค์ที่ Register
- ทำตามขั้นตอนที่บอกไว้เพื่อเริ่มการลงทะเบียน คำแนะนำ: ใส่ "ชื่อสโมสร – Club Name" และรายละเอียดอื่น ๆ ที่จะช่วยให้เราเปรียบเทียบรายละเอียด ของท่านกับระเบียนสโมสรของท่าน

- ท่านจะได้รับอีเมลพร้อมกับลิ้งค์ที่ปลอดภัย คลิ๊กที่ลิ้งค์เพื่อ activate บัญชีของท่าน คำแนะนำ: หากท่านมีปญหาเกี่ยวกับ browser หลังจากที่คลิ๊กลิ้งค์ ให้ลองใช้ browser อื่นที่แนะนำ จาก อีเมลที่ได้รับให้คลิ๊กขวาที่ลิ้งค์ "Activate your account" เพื่อคัดลอก (copy) และนำไปวาง (paste) บน address bar บนหน้าของ browser ใหม่
- สร้างพาสเวิร์ด (password) ที่ต้องมีตัวอักษร 8 ตัว โดยอย่างน้อยต้องมี ตัวอักษรภาษาอังกฤษตัวใหญ่ (uppercase) 1 ตัว และตัวเล็ก (lowercase) 1 ตัว และตัวเลข 1 ตัว คำตอบสำหรับคำถามเพื่อความ ปลอดภัยต้องมีตัวอักษรอย่างน้อย 4 ตัว
- 6. สร้างบัญชีชื่อของท่าน

คำแนะนำ: ทางเลือกสำหรับ "Remember Me" ควรทำเครื่องหมายเอาไว้เพื่อการ SIGN IN เมื่อท่าน กลับมาใช้เว็บอีก

#### ฉันจะ Sign in ได้อย่างไร?

- 1. ไปที่หน้า sign in ตามลิ้งค์ http://www.rotary.org/myrotary/user/login
- 2. ใส่ email และ password
- 3. คลิ้กที่ SIGN IN

คำแนะนำ: เมื่อ sign in แล้ว ให้คลิ๊กที่ชื่อของท่านด้านบนของหน้า (page) ใดๆ ก็ตามเพื่อไปสู่เมนู Your Profile

#### ฉันจะ Sign out ได้อย่างไร?

- ไปที่ your profile ที่ http://www.rotary.org/myrotary/en/user/profile/edit คำแนะนำ: คลิ๊กที่ชื่อของท่านด้านบนของหน้า (page) ใด ๆ ก็ตามเพื่อไปสู่เมนู your profile
- 2. คลิ้กที่ "SIGN OUT" (แทบสุดท้าย)

#### ฉันจะกำหนด password ใหม่ได้อย่างไร?

- ไปที่ sign-in ตามลิ้งค์ http://www.rotary.org/myrotary/en/user/email-password คำแนะนำ: เป็นลิ้งค์จาก your profile
- 2. ใต้คำว่า "Password" ให้คลิ้กคำว่า "Reset"
- ใส่ password เดิมที่มีอยู่แล้ว กด enter แล้วยืนยัน password ใหม่ คำแนะนำ: Password ต้องมีอย่างน้อยที่สุด 8 ตัว โดยต้องมีตัวอักษรภาษาอังกฤษใหญ่ (uppercase) 1 ตัว และตัวเล็ก (lowercase) 1 ตัว และตัวเลข 1 ตัว

# ฉันจะเปลี่ยนแปลงหรือค้นหาอีเมลที่ใช้ sign-in ได้อย่างไร?

กรอกแบบฟอร์ม Contact Us โดยใช้ลิ้งค์ http://www.rotary.org/myrotary/en/contact คำแนะนำ: จะเป็นระบบอัตโนมัติในเร็ว ๆ นี้